## 接点記録を顧客「AA」から顧客「A」に付け替える

同じ顧客を別名称で複数登録してしまった場合、それぞれに登録された[接点記録]を正しい[顧客情報]に付け替える 作業手順をご案内します。付け替えは手動作業となります。

## 更新権限を付与する

初期設定では[接点記録]は登録者以外更新できません。登録者以下の方が作業する場合は、以下の作業が必要です。

① [システム設定] – [社員 / 権限 / 日報] タブー [機能別権限設定] をクリックします。

| システム設定       |      |            |      |  |  |  |  |
|--------------|------|------------|------|--|--|--|--|
| 基本設定オプション設定  |      |            |      |  |  |  |  |
| 基本設定         |      |            |      |  |  |  |  |
| 社員 / 権限 / 日報 | 顧客情報 | カテゴリ / リスト | 収集情報 |  |  |  |  |
| ▲ 社員設定       |      |            |      |  |  |  |  |
| 支店           |      | グループ       |      |  |  |  |  |
| 部署           |      | 設備         |      |  |  |  |  |
| 社員           |      | 職種         |      |  |  |  |  |
| 在席状態         | ji.  |            | '    |  |  |  |  |
| 権限設定         |      |            |      |  |  |  |  |
| 権限グルー        | -プ   | 機能別権限設     | 定    |  |  |  |  |

② [接点記録] タブー [接点記録・更新] をクリックします。

| 機能別権限設定                     |               |                   |  |  |
|-----------------------------|---------------|-------------------|--|--|
| 設定一覧                        |               |                   |  |  |
| 顧客情報 顧客担当者情報 接点記録 設備<br>操作名 | 予約 案件情報 社員別予算 | 部署別予算お客様生の声       |  |  |
|                             | 全社管理者         | 許可する              |  |  |
|                             | 支店管理者         | 許可する              |  |  |
| 🔽 接点記録 - 登録                 | 部署管理者         | 許可する              |  |  |
|                             | 一般            | 許可する              |  |  |
|                             | 派遣            | 許可する              |  |  |
|                             | ゲスト           | 許可しない             |  |  |
|                             | 全社管理者         | 社員が合致した場合に許可      |  |  |
|                             | 支店管理者         | 社員が合致した場合に許可      |  |  |
| 🔽 接点記録 - 更新                 | 部署管理者         | 社員が合致した場合に許可      |  |  |
|                             |               | 처음세수정! 원년수(-]] 한미 |  |  |

③ [無条件に許可する社員] 横 [選択] をクリックして、付け替え作業を行う社員を選択、設定し、

[設定] をクリックします。

| 接 点 記 録 一 更 新  | 権限           |
|----------------|--------------|
| 設定             | 設定 クリア キャンセル |
| 対象             | 接点記録 更新      |
| 無条件に許可する社員     | 選択           |
| 無条件に許可する権限グループ | 選択           |
| 全社管理者          | 社員が合致した場合に許可 |

## 接点記録画面で顧客情報の付け替え

① [顧客情報] 画面で付け替えを行う顧客を検索して [顧客名] をクリックします。

| 顧客情報         | £                                                   |              |                 |         |           |              |
|--------------|-----------------------------------------------------|--------------|-----------------|---------|-----------|--------------|
| 検索条件 (       | ت ش 🕄 🛠                                             |              |                 |         |           | 検索 新規        |
| 顧客名          | かいえん                                                | 法人 ▼         | 顧客担当者名          | を含む     |           | ◎ で始まる ◉     |
| 自社担当者        | <ul> <li>● 本社 ▼ (部署選択)</li> <li>■ 主自社担当者</li> </ul> | ▼ (社員選択) ▼ 👤 | (グループ選択) ▼      | ◎ 自担当顧客 |           |              |
| 所在地_都道府<br>県 | 〔(選択) ▼ ∑>>ゲ № ▼                                    |              |                 |         |           |              |
|              |                                                     |              | =+ strid #4 /d. |         |           |              |
| 一 筧 🔛        |                                                     |              | 該自任奴:4任 (       | 顧客アクション | 展客法人CSV出力 | 目在担当CSV出力    |
|              | 顧客名                                                 | 顧客区分         | 顧客分類            | Į       | 顧客層別      | 電話番号         |
| 海園興業 (株)     |                                                     |              |                 |         |           |              |
| 海園興業株式会社     | ±                                                   | 販売代理店        |                 | 拡大G     |           | 03-5333-5584 |

② [接点履歴] タブをクリックして、付け替えする [接点履歴-日付] をクリックします。

| 顧客情         | 報      |       |           |             |       |           |    |      |      |           |       |       |      |
|-------------|--------|-------|-----------|-------------|-------|-----------|----|------|------|-----------|-------|-------|------|
| ⊘予定登録       | 7      | 接点登録  |           | <b>11登録</b> | 🚻 依頼  | 登録        | C  | □伝言  |      |           |       |       |      |
| 基本情報        | 00     |       |           |             |       |           |    |      |      |           |       | 詳細    | 戻る   |
| 顧客種別        | 法人     |       | 顧客番号      |             |       | 顧客グループ    | ,  |      |      |           |       |       |      |
| 顧客名         | 海園興業(株 | (3    |           |             |       | 事業所       |    |      |      |           |       |       |      |
| 顧客区分        |        |       | 顧客分類      |             |       | 顧客層別      |    |      |      | 業種        |       |       |      |
| 所属          |        |       | 電話番号      |             |       | FAX番号     |    |      |      |           |       |       |      |
| 所在地         |        |       |           |             |       | 最寄り駅      |    |      |      |           |       |       |      |
| URL         |        |       |           |             |       |           |    |      |      |           |       |       |      |
| 自社担当者       | 平田 夏子  |       |           |             |       |           |    |      |      |           |       |       |      |
| コメント        |        |       |           |             |       |           |    |      |      |           |       |       |      |
| 取引区分        |        |       |           |             |       |           |    |      |      | 仕切率       |       |       |      |
| 顧客担当者       | 顧客部署   | ▶定期戦略 | 唐報 ■ 室案件( | 青報 🛛 🐼 収録   | 素情報 【 | ₽<br>接点履歴 | 歴  | 売上実績 | 情報 マ | ーケティング 情報 | 見積情報  | 導入物件  | +情報  |
| 接点履歴・       | -覧 🌣   | 表示対象: | 接点のみ 🖌    | 表示期間:       | 6ヶ月 🗸 | 顧客担当者     | 者: | £7 ✔ |      |           | 該当件数  | :2件 🔽 | SV出力 |
| 日付          | 7      | 顧客担   | 当者名       | 対応形態        | F P   | 内容概略      | 定  | 期戦略  | 案件   | 時間        | 社員    | 添付    | 資料   |
| 2017/06/27  |        |       |           |             | 見積    | 書提出       |    |      |      | 1.00      | テスト太郎 |       |      |
| P2017/06/19 |        |       |           |             | プレゼ   | ンテーション    |    |      |      | 0.00      | テスト太郎 |       |      |

## ③ [変更]をクリックします。

| 接点記  | 録                        |      |      |    |    | Ŷ  |
|------|--------------------------|------|------|----|----|----|
| 🚆 詳細 |                          | 接点履歴 | 複製登録 | 変更 | 削除 | 戻る |
| 社員名  | テスト太郎                    |      |      |    |    |    |
| 日付   | 2017年06月27日09:00 ~ 10:00 |      |      |    |    |    |
| 顧客   | 海園興業 (株)                 |      |      |    |    |    |
| 商内立四 |                          |      |      |    |    |    |

④ [顧客] – [詳細検索] ボタンをクリックします。

| 接点記  |                                            |  |
|------|--------------------------------------------|--|
| 🚆 更新 | 接点履歴 更新 キャンセル                              |  |
| 社員名  | テスト太郎                                      |  |
| 日付 🙆 | 2017年6 ▼月27▼日前前9 ▼:00 ▼ ~ 10 ▼:00 ▼ (選択) ▼ |  |
| 顧客   | かいえん 法人 🗸 🗆 🔝 海園興業 (株) 🔽 🔎 詳細検索            |  |

⑤ 付け替え先顧客を検索し [選択] をクリックします。

| 顧客選   | 択                                                                                                    |    |       |
|-------|----------------------------------------------------------------------------------------------------|----|-------|
| 検索条件  | ◆ ◆ 章 章 章                                                                                                    | 検索 | キャンセル |
| 顧客名   | かいえん                                                                                                    |    | ○で始ま  |
| 自社担当者 | <ul> <li>● 本社 </li> <li>WEBソリューション部 </li> <li>(社員選択) </li> <li>(グループ選択) </li> <li>○ 自担当顧客</li> <li>□ 主自社担当者</li> </ul> |    |       |
|       |                                                                                                    |    |       |

| — § | E 🍄      |       |      |      | 該当件数:4件      |
|-----|----------|-------|------|------|--------------|
|     | 顧客名△     | 顧客区分  | 顧客分類 | 顧客層別 | 電話番号         |
| 選択  | 海園興業(株)  |       |      |      |              |
| 選択  | 海園興業株式会社 | 販売代理店 |      | 拡大G  | 03-5333-5584 |

⑥ [接点記録-更新]画面に戻ります。[顧客]が変更されている事を確認し[更新]をクリックします。

| 接点記録 |                                             | Ī |
|------|---------------------------------------------|---|
| 🚆 更新 | 接点履歴 更新 キャンセル                               |   |
| 社員名  | テスト太郎                                       | ~ |
| 日付 🙆 | 2017年6 ▼月27▼日前前9 ▼:00▼ ~ 10▼:00▼⊘ (選択) ▼    |   |
| 顧客   | かいえんこうぎょうかぶしきがいし 法人 🔽 🔍 🙈 海園興業株式会社 🗹 🔎 詳細検索 |   |
|      |                                             |   |

03-5333-5584

拡大G

⑦ 付け替え先の顧客情報を検索します。

海園興業(株) 海園興業株式会社

| 顧客情   | 報                                                 |            |                |                |           |
|-------|---------------------------------------------------|------------|----------------|----------------|-----------|
| 検索条件  | 😍 🏠 🛱 🛱 🚯                                         |            |                |                | 検索新規      |
| 顧客名   | かいえん                                              | 法人         | 顧客担当者名 3       | る ● を含む        | ○で始ま      |
| 自社担当者 | <ul> <li>● 本社 (部署選択)</li> <li>□ 主自社担当者</li> </ul> | ✔ (社員選択) ✔ | ] 🕗 (グループ選択) 🔪 | ✔ ○自担当顧客       |           |
| 一 階   |                                                   | 該当作        | +数:4件 顧客アク     | クション 顧客法人CSV出力 | 自社担当CSV出力 |
|       |                                                   | 顧客区分       | 顧客分類           | 顧客層別           | 電話番号      |

⑧ [接点履歴] タブをクリックして、接点履歴が付け替えられているか確認します。

販売代理店

| 顧客情               | 報              |          |                                         |             |       |            |            |      |             |            |
|-------------------|----------------|----------|-----------------------------------------|-------------|-------|------------|------------|------|-------------|------------|
| ◎ 予定登録            | 接 🦉 接点登録       | - 課題登    | 録 🛗 🕅                                   | <b>太頼登録</b> |       | 伝言         |            |      |             |            |
| 基本情報              | 00             |          |                                         |             |       |            |            |      |             |            |
| 顧客種別              | 法人             | 顧客番号     |                                         | 顧客          | グループ  |            |            |      |             |            |
| 顧客名               | 海園興業株式会社       |          |                                         | 事業          | 所     |            |            |      |             |            |
| 顧客区分              | 販売代理店          | 顧客分類     |                                         | 顧客          | 層別    | 拡大G        |            | 業種   |             | 小売         |
| 所属                |                | 電話番号     | 03-5333-5584                            | FAX         | 番号    | 03-533-558 | 36         |      |             |            |
| 所在地               | 東京都新宿区西新宿5-5-5 |          |                                         | 最寄          | り駅    | 初台         |            |      |             |            |
| URL               |                |          |                                         |             |       |            |            |      |             |            |
| 自社担当者             | 金森 一郎 / 平田 夏子  |          |                                         |             |       |            |            |      |             |            |
| コメント              |                |          |                                         |             |       |            |            |      |             |            |
| 取引区分              |                |          |                                         |             |       |            |            | 仕切率  |             |            |
| 顧客担当者             | 顧客部署           | 青報 章案件情報 | ₩ 1000 1000 1000 1000 1000 1000 1000 10 | 💡接点         | 履歴 売  | 上実績情報      | マーケティング    | 情報 見 | 積情報         | 導          |
| 接点履歴-             | - 覧 🔅 表示対象:    | 接点のみ 🖌   | 表示期間: 6ヶ月                               | ✔ 顧客担       | 当者:全て | · ·        |            |      | 該当件         | 数:         |
| 日付                | 顧客打            | 旦当者名     | 対応形態                                    | 内容椆         | 斑略 定  | 期戦略        | 案件         | 時間   | 社員          | l          |
| <b>2017/06/27</b> |                |          |                                         | 見積書提出       | 1     |            |            | 1.00 | テスト太郎       | 郎          |
| P 2017/06/23      | ₩₩ 健           | ×.       | -11.                                    |             |       |            | $\bigcirc$ | 1.00 | <b>今杰 —</b> | <b>≜</b> R |